## Video löschen

Das Löschen von Uploads kann über die Seite "Meine Uploads" erfolgen.

- Auf der Seite "Meine Uploads" fahren Sie mit der Maus über das Symbol mit den drei Punkten unter dem Upload, den Sie löschen möchten.
  Klicken Sie auf das Mülltonnen-Symbol, um den Upload zu löschen. Es erscheint eine Warnung, die besagt, dass gelöschte Uploads nicht wiederhergestellt werden können.
- 3. Klicken Sie auf [ Löschen ], um fortzufahren, oder [ Abbrechen ], um zurückzugehen.
- 4. Alternativ können Sie auf das Bearbeitungssymbol klicken und dann auf das Symbol mit den drei Punkten im Beschreibungsfeld auf der folgenden Seite klicken und "Löschen" aus dem Dropdown-Menü auswählen. Es erscheint eine Warnung, die besagt, dass gelöschte Uploads nicht wiederhergestellt werden können.
- 5. Klicken Sie auf [ Löschen ], um fortzufahren, oder [ Abbrechen ], um zurückzugehen.

Das Löschen eines Uploads kann nicht rückgängig gemacht werden. Wenn Sie versehentlich einen Upload löschen, müssen Sie ihn erneut hochladen.